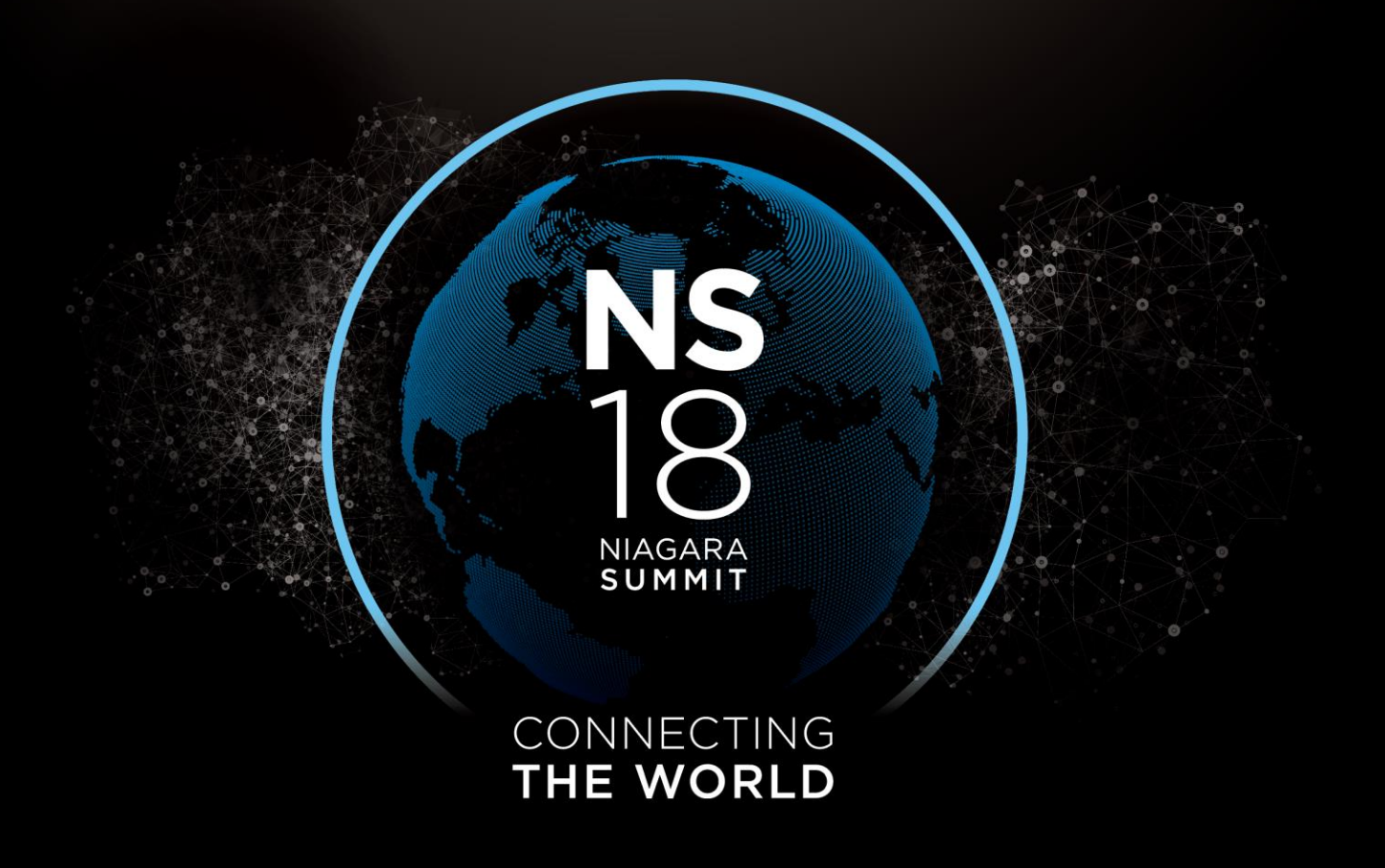

18 NIAGARA SUMMIT

CONNECTING THE WORLD

# Developer Showcase

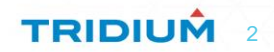

NIAGARA SUMMIT

#### CONNECTING THE WORLD

Automating Tagging in Niagara 4

Mary P. Boelk Johnson Controls, Inc.

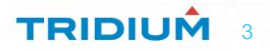

# Introduction – Niagara 4 Tagging Support

Tags associate Metadata with an Entity

- Tagging in Niagara 4 Provides
  - Organization Tag Dictionaries and Tag Service
  - Ability to Associate Tags to Entities
  - Searching NEQL
  - APIs

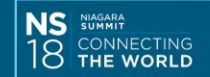

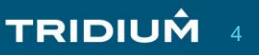

#### Introduction – Motivation

**Business and Personal Motivation** 

- Improve the Johnson Controls FX Appliance
- Investigate the Niagara 4 Tagging API

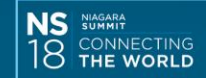

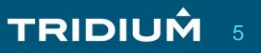

#### **Automatic Tagging – Implementation Highlights**

#### **Code Examples**

- Verification of Tags
- Application of Tags

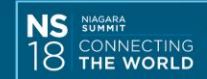

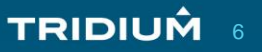

# Automatic Tagging – Verify Tag Exists

```
Collection <TagDictionary> tdicts = tds.getTagDictionaries();
Iterator <TagDictionary> it = tdicts.iterator();
while (it.hasNext()) {
     TagDictionary td = it.next();
     if (td.getNamespace().equals(tagNS)) {
         // found the tag dictionary
         Id thisTagId = Id.newId(tagNS,tagName);
         BTagDictionary TD = (BTagDictionary)td;
         BTagInfoList til = TD.getTagDefinitions();
```

(C) Copyright Johnson Controls, Inc. 2018

TRIDIUÂ

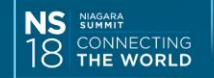

#### Automatic Tagging – Verify Tag Exists (Continued)

# if (til.containsTagId(thisTagId) == true) { // containsTagId returns <Optional> TagInfo, not TagInfo if (til.getTag(thisTagId).isPresent()) // return the TagInfo for the tag TagInfo res = til.getTag(thisTagId).get(); }

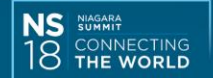

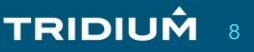

# Automatic Tagging – Verify TagGroup Exists

```
if (td.getNamespace().equals(tagNS)) {
        Iterator <TagGroupInfo> tagit = td.getTagGroups();
        while (tagit.hasNext()) {
            TagGroupInfo tag = tagit.next();
            if (tag.getName().equals(tagName)) {
                // again return the tag info for the tag group
                res = tag;
                break;
```

TRIDIUÂ

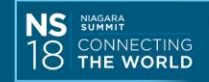

# Automatic Tagging – Verify Tag can be added

```
boolean res = false;
BComponent c = (BComponent) entity;
if (c != null) {
    if (c.tags().contains(tag.getTagId())) {
        res = false; // already have tag
    }
    else {
        res = tag.isValidFor(entity);
    }
```

TRIDIUÂ

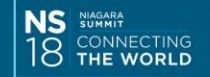

# Automatic Tagging – Add Marker Tag

```
if (tag.getTagType().is(BMarker.TYPE)) {
    try {
        tag.setTagOn(entity);
     }
     catch (Exception e) {
     }
}
```

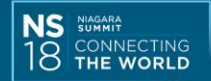

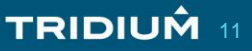

# Automatic Tagging – Add Tag Group

```
Iterator <TagInfo> tags = tag.getTags();
//add each tag in group to entity
while (tags.hasNext()) {
    tags.next().setTagOn(entity);
}
```

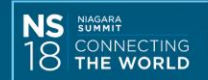

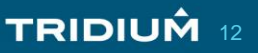

#### Automatic Tagging – Add Value Tag

if (tag.getTagType().is(BDouble.TYPE)) tag.setTagOn(entity,BDouble.make(value)); else if (tag.getTagType().is(BInteger.TYPE)) tag.setTagOn(entity,BInteger.make(value)); else if (tag.getTagType().is(BString.TYPE)) tag.setTagOn(entity,BString.make(value)); else if (tag.getTagType().is(BOrd.TYPE)) tag.setTagOn(entity,BOrd.make(value)); else { // no match on type

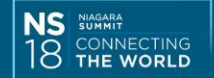

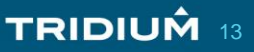

# **Automatic Tagging – Summary**

- Value of Automated Tagging
- API Observations
- Thank you for your attention!
- Contact information
  - mary.boelk@jci.com

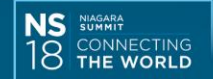

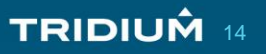

NIAGARA SUMMIT

#### CONNECTING THE WORLD

Automatically Adding nHaystack Tags from Direct Tags

Steve Michals Johnson Controls steve.michals@jci.com

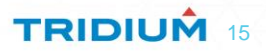

#### **Automating the addition of NHaystack Tags**

**Turn Direct Tags into nHaystack Tags** 

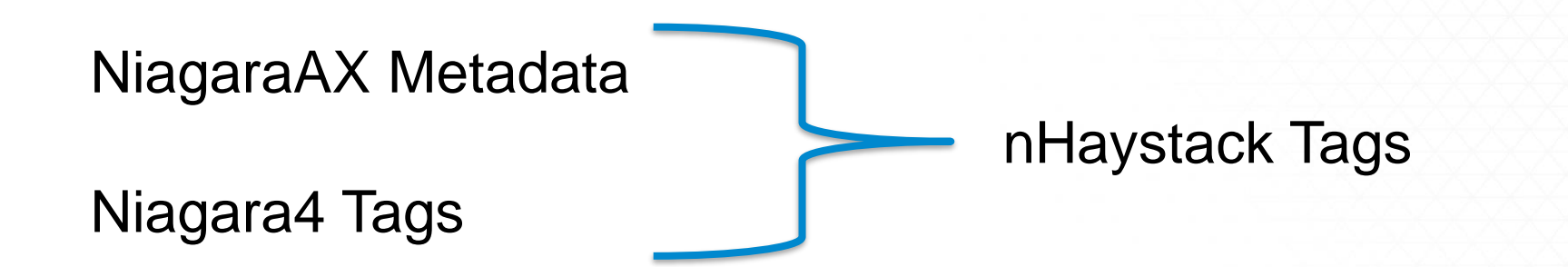

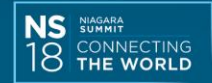

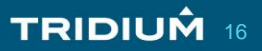

#### Adding nHaystack Tags by Hand

- Add *NHaystackService* to Services
  - Needed: nhaystack-rt.jar and nhaystack-wb.jar
- Add one or more "site" components
  - Site has default tags for area, "geo" values and Time Zone
- Add "equip" to devices that represent pieces of Equipment
  - Equip has default tags for Site Reference and Floor
- Optional create a "customTagDict.csv" for Point Tags
  - Drag point to the NHaystack Service to get Custom Tags added
- Add additional tags to the "haystack", "equip" or "site" components

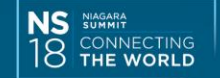

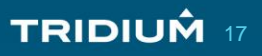

#### Niagara4 Haystack Tags vs. nHaystack Tags

#### Example Equipment Controller:

VAV-1 Controller (Variable Air Volume)

- Niagara4 Haystack Tags
  - hs:vav
  - hs:ahuRef
  - hs:air
- nHaystack Tags for "equip"
  - {floorName:"Floor Zone 1" spaceRef:@C.fxApp.spaceRoot.Floor-1.Zone-1 siteRef:@C.fxApp.spaceRoot.site vav air navNameFormat:"%parent.displayName%" ahuRef:@C.Drivers.BacnetNetwork.AHU~2d1}

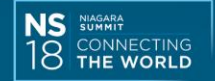

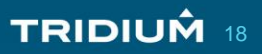

### Niagara4 Haystack Tags vs. nHaystack Tags

#### **Example Control Point:**

**ZN-T Point** (Zone Temperature Sensor)

- Niagara4 Haystack Tags
  - hs:zone
  - hs:temp
  - hs:sensor
  - hs:air
  - jci:summary
- nHaystack Tags
  - {air zone summary temp sensor}

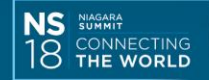

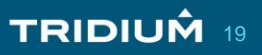

#### **Get the Niagara4 Tags - Code**

//The tags() method of BComponent returns all tags for an Entity
// both Implied and Direct Tags
BComponent c = (BComponent) entity;
Tags alltags = c.tags();

//SmartTags is a subclass of Tags. The advantage of casting Tags
// to SmartTags is the presence of the two methods
// getImpLiedTags() and getDirectTags(). Direct Tags will be the
// user added Tags vs. tags added via Tag Dictionary rules.
Tags smart = ((SmartTags) c.tags()).getDirectTags();

//Get the Smart Tags Iterator
Iterator<Tag> smit = smart.iterator();

© Copyright 2018 Johnson Controls PLC

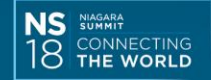

# **Turn Direct Tags into NHaystack - Code**

//Create an NHaystack Tag Dictionary Component
 HDictBuilder hdb = new HDictBuilder();

//Iterate SmartTags collection and add the haystack tag by type

```
Tag a = smit.next();
```

```
Id id = a.getId();
```

```
String name = a.getId().getName();
```

```
String valu = a.getValue().toString();
```

//Determine the Tag Type

a.getValue().getType().is(BMarker.TYPE)

// Types: BOrd.TYPE, BBoolean.TYPE, BDouble.TYPE, BInteger.TYPE

© Copyright 2018 Johnson Controls PLC

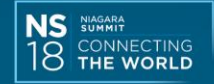

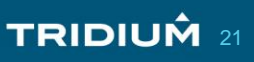

# Turn Direct Tags into NHaystack – Code (cont.)

#### // Add an Ord Reference tag

```
BOrd refOrd = BOrd.make(a.getValue().toString());
BComponent ordComp = refOrd.resolve(base).getComponent();
NHRef ref = TagManager.makeSlotPathRef(ordComp);
hsvalu = ref.getHRef().toString();
hdb.add(name, ref.getHRef());
```

// This code sequence turns a Niagara Ord reference: // station:|slot:/Drivers/BacnetNetwork/AHU\$2d1 // To the NHaystack reference: // C Drivens BacnetNetwork AHUb2d1

/ C.Drivers.BacnetNetwork.AHU~2d1

© Copyright 2018 Johnson Controls PLC

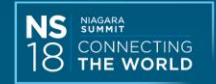

# Turn Direct Tags into NHaystack – Code (cont.)

// Add the "site" information if the Component is a Device String sitePath = hsSiteRef; // <-- saved site reference</pre> hdb.add("navNameFormat","%parent.displayName%"); hdb.add("siteRef", HRef.make(sitePath)); // Add a BHEquip component to the Device comp.add("equip", new BHEquip()); BHEquip eqp = (BHEquip)comp.get("equip"); eqp.setHaystack(BHDict.make(hsTags)); //For Devices, the hsTags string will have the form: // { floorName:"Floor 1" siteRef:@C.fxApp.spaceRoot.site // chiller navNameFormat:"%parent.displayName%" }

© Copyright 2018 Johnson Controls PLC

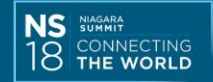

# Turn Direct Tags into NHaystack – Code (cont.)

// Add the haystack slot when component is not a Device
 String hsTags = hdb.toDict().toString();
 if (hsTags.length() > 2) {
 if (comp.get("haystack") == null) {
 comp.add("haystack", BHDict.DEFAULT); }
 comp.set("haystack", BHDict.make(hsTags));
 }

// The hsTags string will have the form:
// {air zone summary temp sensor}

© Copyright 2018 Johnson Controls PLC

TRIDIUM 24

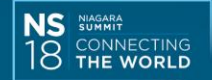

#### **NHaystack equip Dialog**

| 🔶 Ha     | ystack | Tags     |               |             |                                           |               |
|----------|--------|----------|---------------|-------------|-------------------------------------------|---------------|
| Esser    | ntials |          |               |             |                                           |               |
| Тур      | e      | Name     |               | Value       |                                           | $\mathbb{R}$  |
| Str      |        | floor    | Name          | Floor       | - Floor 1                                 | $\rightarrow$ |
| Ref      |        | siteR    | ef            | slot:/fxApp | o/spaceRoot/site -                        | $\rightarrow$ |
|          |        |          |               |             |                                           | $\rightarrow$ |
| Optio    | nal    |          |               |             |                                           | $\rightarrow$ |
|          | Туре   |          | Name          |             | Value                                     | $\rightarrow$ |
| <b>N</b> | Marker | •        | ahu           | -           |                                           |               |
| 0        | Str    | -        | navNameFormat |             | <pre>\$parent.displayName\$</pre>         |               |
| <b>N</b> | Ref    |          | spaceRef      |             | station: slot:/fxApp/spaceRoot/Floor\$201 | $\rightarrow$ |
|          | Add T  | ag       |               |             |                                           |               |
|          |        | -0       |               |             |                                           |               |
|          | Add Se | et of Ma | arkers        |             |                                           |               |
|          |        |          |               |             |                                           |               |

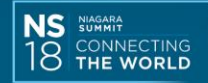

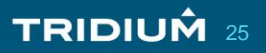

#### **NHaystack point tags Dialog**

| 🔶 Ha     | ystack T | ags   |         |         |              |                                     |   | × |  |
|----------|----------|-------|---------|---------|--------------|-------------------------------------|---|---|--|
| Esser    | ntials   |       |         |         |              |                                     |   |   |  |
| Тур      | e Na     | ame   |         | Value   |              |                                     |   |   |  |
| Ref      | e        | quipl | Ref     | AUTO FI | ND: slot:/Dr | rivers/BacnetNetwork/VAV\$2d1/equip | • |   |  |
| Optio    | onal     |       |         |         |              |                                     |   |   |  |
|          | Туре     |       | Name    |         | Value        |                                     |   |   |  |
| <b>N</b> | Marker   | -     | air     |         |              |                                     |   |   |  |
| <b>N</b> | Marker   | -     | sensor  |         |              |                                     |   |   |  |
| <b>N</b> | Marker   | -     | summary |         |              |                                     |   |   |  |
|          | Marker   | -     | temp    |         |              |                                     |   |   |  |
| <b></b>  | Marker   | -     | zone    |         |              |                                     |   |   |  |
|          | Add Tag  | g     |         |         |              |                                     |   |   |  |
|          | Add Set  | of Ma | rkers   |         |              |                                     |   |   |  |

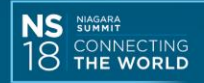

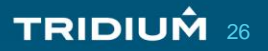

#### **Potential Options for Haystack Automation**

| Application Director | NHaystackService    | ckTagsForDevicesAndPoints |       |  |  |  |
|----------------------|---------------------|---------------------------|-------|--|--|--|
| Property Sheet       |                     |                           |       |  |  |  |
| jciAddHaystackTags   | sForDevicesAndPoint | s (Program)               |       |  |  |  |
| 🕨 🗎 Code             |                     | Program Code              |       |  |  |  |
| 📄 status             |                     |                           |       |  |  |  |
| 🗎 trace              |                     | 🛑 false 🔍                 |       |  |  |  |
| 📔 HS Site for Equi   | p                   | null                      | 🖬 - 🕨 |  |  |  |
| 📔 Site Path          |                     |                           |       |  |  |  |
| 🗎 Add HS to Netw     | orks and Devices    | 🛑 false 🔽                 |       |  |  |  |
| ) Add Haystack t     | o Alternate ORD     | 🛑 false 🔍                 |       |  |  |  |
| 📔 Alternate Start    | ORD                 | null                      | 🖬 - 🕨 |  |  |  |
| 📔 Network Count      | :                   | 0                         |       |  |  |  |
| Device Count 👔       |                     | 0                         |       |  |  |  |
| Point Count 👔        |                     | 0                         |       |  |  |  |
| 📔 Alt Component      | Count               | 0                         |       |  |  |  |

© Copyright 2018 Johnson Controls PLC

TRIDIUM 27

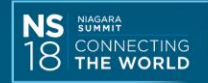

# Summary

- Any Tag Automation can give your integration a big advantage.
- The process to turn Direct Tags into nHaystack Tags is not difficult.
- Additional functionality:
  - Automatically add the "site" and "equip" objects
  - Automate more than just the Networks and Devices.
- Niagara4 Tagging and nHaystack Tagging will likely converge over time.

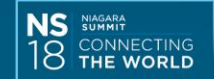

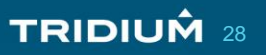

NIAGARA SUMMIT

#### CONNECTING THE WORLD

# Taking Niagara to the Edge...

Richard McElhinney Chief Software Architect Conserve it

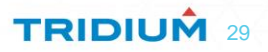

#### **Presentation Scope**

- Platform Independent Niagara
- Developing Edge applications for manufacture

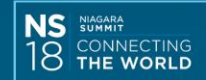

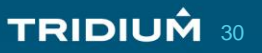

#### About Me

Trained Niagara TCP 2005 Trained Niagara Developer 2006 Developed Niagara Applications:

- Drivers
- DALI Lighting
- Plant Control
- Analytics
- Energy Management

#### Chief Software Architect, Conserve It

- Plant Control & Optimisation
- Embedded Software development
- Niagara Portability
- OEM software solutions
- Product distribution

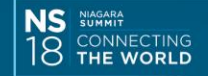

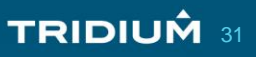

# **Developing using PIN**

Platform Independent Niagara

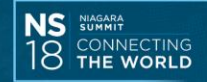

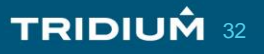

#### What is **PIN**?

- Niagara sub-framework allowing developers to port Niagara to:-
  - Any hardware platform capable of running a JVM
  - Support for Linux/QNX based operating systems only
- Provides SDK (NPSDK) guiding developers on how to do this
- Build tooling and example toolchains already setup
- Clear documentation on what must be done
- New concepts of Niagara that may not be familiar
- This sub-framework is not covered in the standard developer training

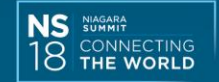

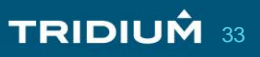

#### **Factors to consider**

#### **Developer Skills**

• C++/C

• GCC

- Other toolchains such as Gradle for Native Dev
- Linux OS selection and knowledge

#### What hardware?

- Are you designing your own?
- · Can software development start before hardware is ready?

TRIDIUM 34

- Raspberry PI
- BeagleBone
- Other IoT prototyping platforms?

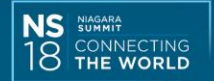

#### **Factors to consider**

#### **User Expectations**

- Target market is familiar with Tridium hardware
- Product must meet basic expectations
- Market expects any Niagara product to operate like Tridium's
- No need of any special training...open the box and go!

#### Time to market

- Plan ahead and allow ample time for development
- BACnet MS/TP is complicated to implement
- Testing load is more than is first expected
- Many small details to take care of
- Read documentation carefully to get full understanding

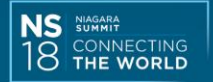

# Things to do

- Select a JVM! Tridium doesn't to this for you
- Implement native classes and methods, this is documented
- Host ID generation strict guidelines, spend time to get it right
- Manufacturing considerations
- Test more on this later!
- Native services if required
- BACnet MS/TP developer must do own implementation (Hint!)
- Dist files

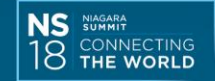

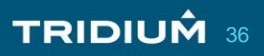

#### **Development tools**

#### Setup 1

- Use text editor on PC/Mac
- Transfer source to target
- Build on target
- Slow to build

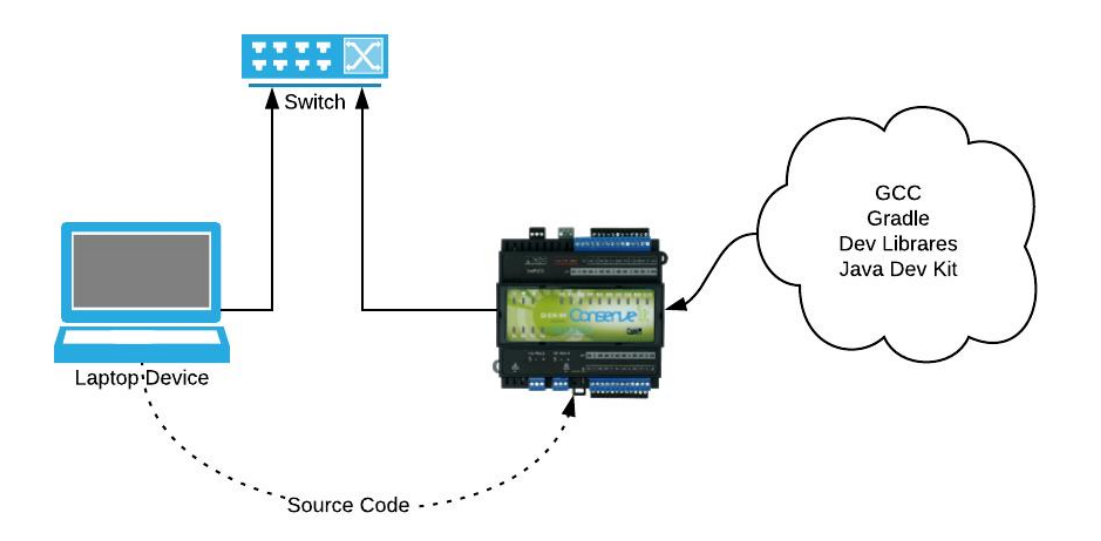

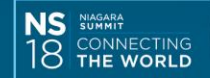

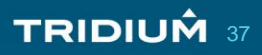

#### **Development tools**

#### Setup 2

- User text editor on PC/Mac
- Create basic VM with Vagrant
- Setup build/cross compile tools on VM
- Transfer source to VM and build with CC tools
- Automate transfer of binaries to target with Gradle plugin
- Lots of steps/moving parts
- Fast to build binaries

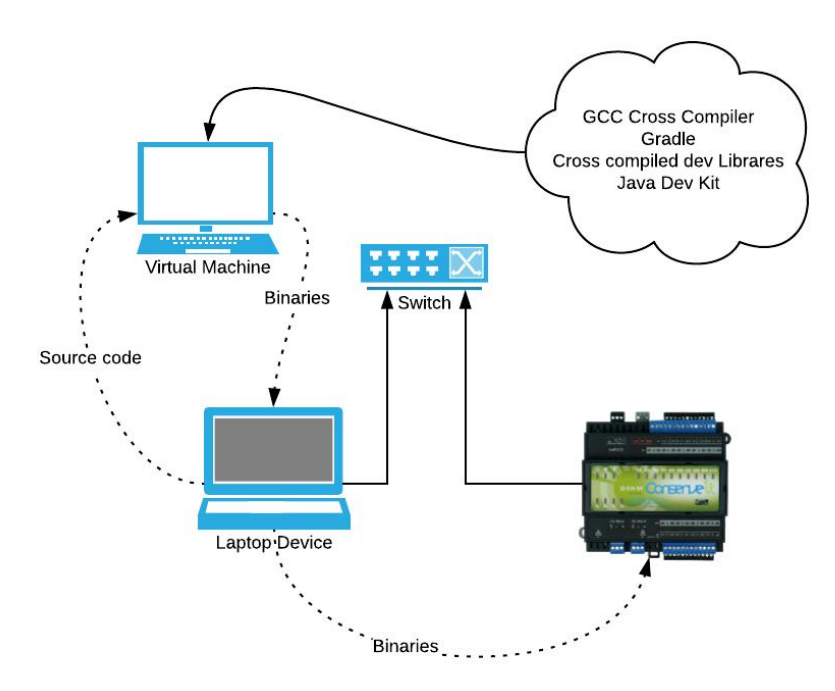

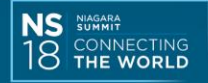

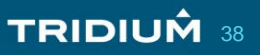

# **Development tools**

- Setup 3
  - Completely work on Linux VM
  - Debian 9
  - Installed cross-compilation tools
  - Installed Eclipse
  - Import NPSDK into Eclipse using Gradle plugin
  - Edit and build code in Eclipse
  - Also transfer binaries to target directly from Eclipse

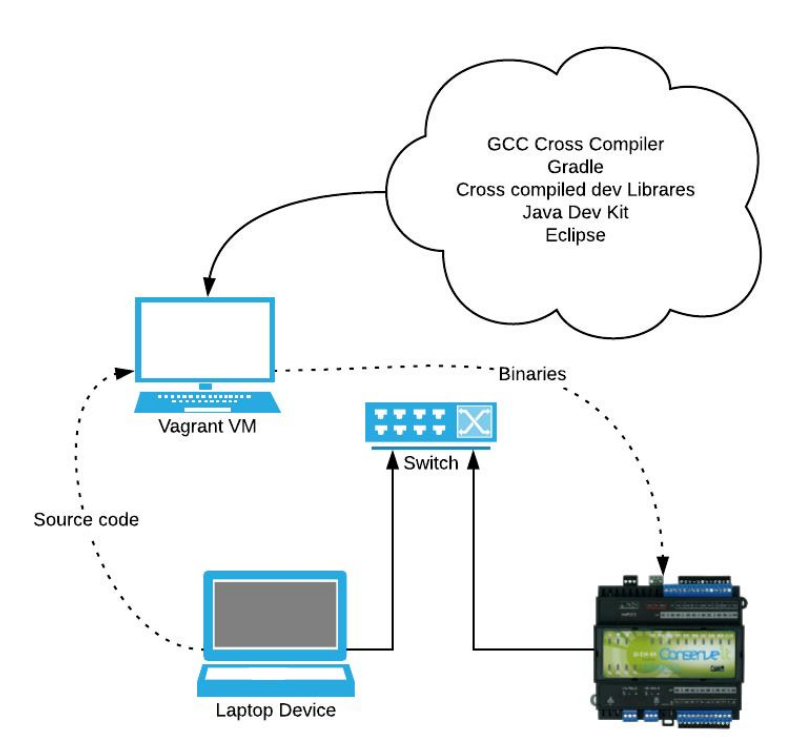

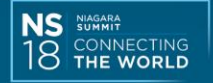

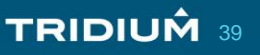

#### **Testing**

- Don't underestimate the work required in testing
- Can be very slow and manual
- Automated test suite provided by Tridium
- Consider end user experience must be seamless in the Workbench
- Your implementation must look and feel like a JACE
- All aspects of the platform implementation are checked by Tridium

#### NO HIDING! ©

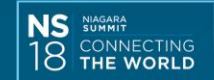

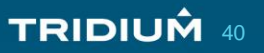

# **Security**

- Build in security from the start
- Design built-in users upfront
- Which user will run 'niagarad'
- Can that user login to target?
- How is the Platform User DB implemented?

- Check file permissions early and often
- Will your device permit SSH terminal sessions or not?
- Protect sensitive files and folders

There is always more!

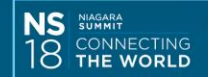

# A real "Edge" application

Multistack FlexSys Gen III Chiller controller

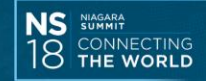

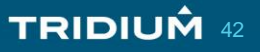

#### What does the "Edge" look like?

#### Multistack MagLev™ Flooded Chiller

- Water Cooled Chiller
- ➤ 1 5 compressors
- Mixed use of compressor type
- Fully assembled in Sparta, Wisconsin

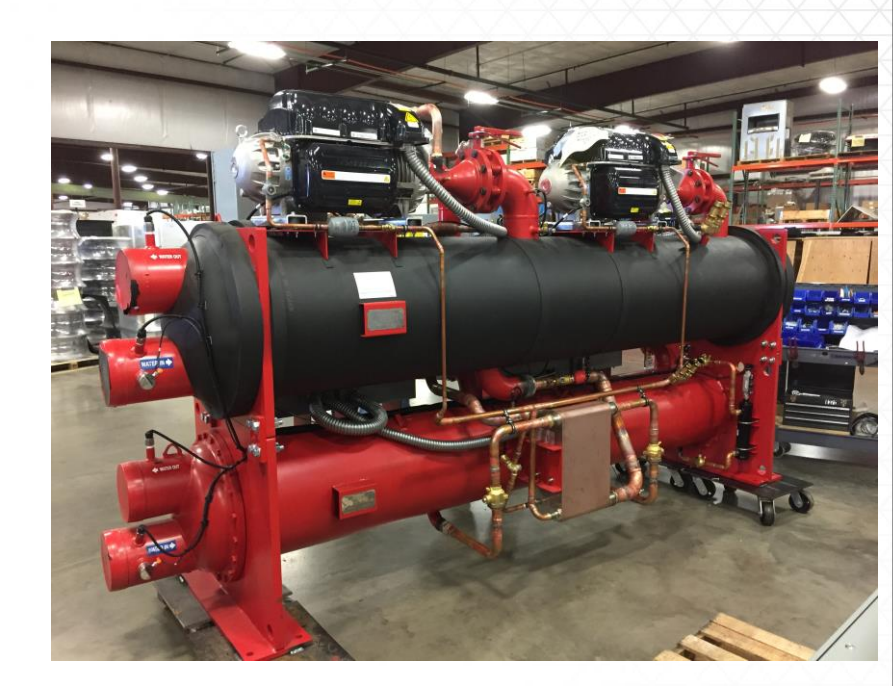

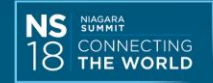

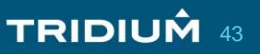

# What is our application?

- FlexSys Gen III Chiller Controller
- Provide a hardware platform for the controller
- Appliance type application for setup/configuration in factory
- Control program
- Manufacturer and End User UI

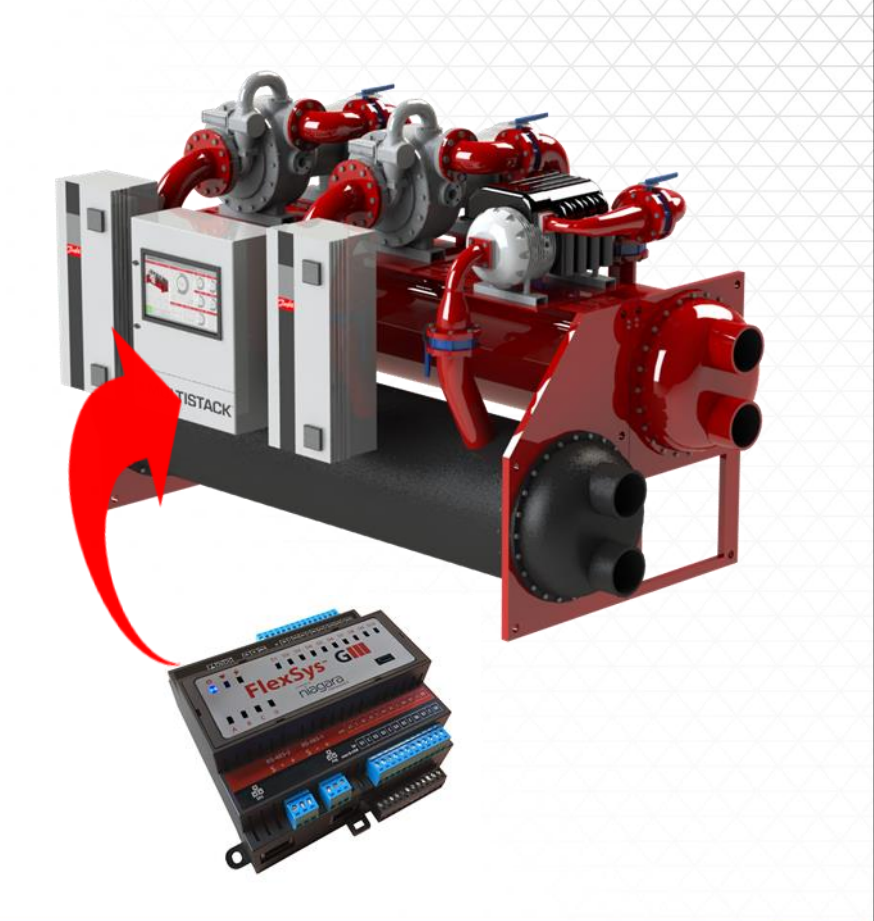

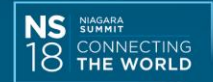

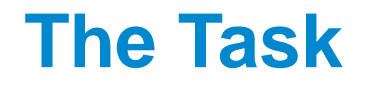

| Develop a chiller                                                                                    | Turbocor TT                              | Turbocor VTT                 | Mixed                                                                                                   | Next generation                                                                                                    |
|----------------------------------------------------------------------------------------------------|------------------------------------------|------------------------------|----------------------------------------------------------------------------------------------------|----------------------------------------------------------------------------------------------------|
|                                                                                                    | Compressors                              | Compressors                  | Compressor Tech                                                                                         | UI                                                                                                    |
| <ul> <li>Multiple chiller<br/>models</li> <li>Onboard devices</li> <li>Peripheral Devices</li> </ul> | •TT 300<br>•TT 350<br>•TT 400<br>•TT 700 | •VTT 1200<br>•More VTT sizes | •1 TT + 1 VTT<br>•1 TT + 2 VTT<br>•1 TT + 3 VTT<br>•1 TT + 4 VTT<br>•2 TT + 2 VTT<br>•More combinations | <ul> <li>HTML (obviously)</li> <li>Easy Nav</li> <li>Lots of live charts</li> <li>Simple charting</li> <li>Appliance config</li> </ul> |

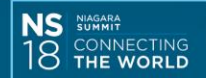

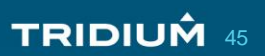

# **Developing an "Edge" Control Application**

- Logic prototyped on Wiresheet
- Easier to analyze/troubleshoot
- Initially a few custom components
- Wiresheet logic converted to custom components
- Developed templates for re-use
- Programmatic configuration of certain parts of the station

- Initialize all onboard mechanical components
- Multiple cascading PID loop based control for compressor demand
- PID loop control for EXVs
- Staging/sequencing of compressors based on runtime and user priorities
- Management of failure modes

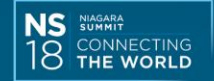

# **Developing an "Edge" UX/UI Application**

- Complete UI built on new BAJAUX web stack from Tridium
- Views on components
- Views built from widgets
- Widgets built from custom field editors
- All UI values can be displayed in SI and Imperial units
- Ul ready for language support

- Extensive custom development of gauges and 3D images
- Purpose built charting using commercially available Highcharts JS library
- Gauges hand coded
- Extensive use of Handlebars templates
- Custom built alarm console

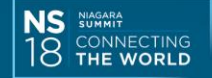

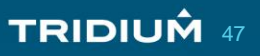

#### **The Whole User Experience!**

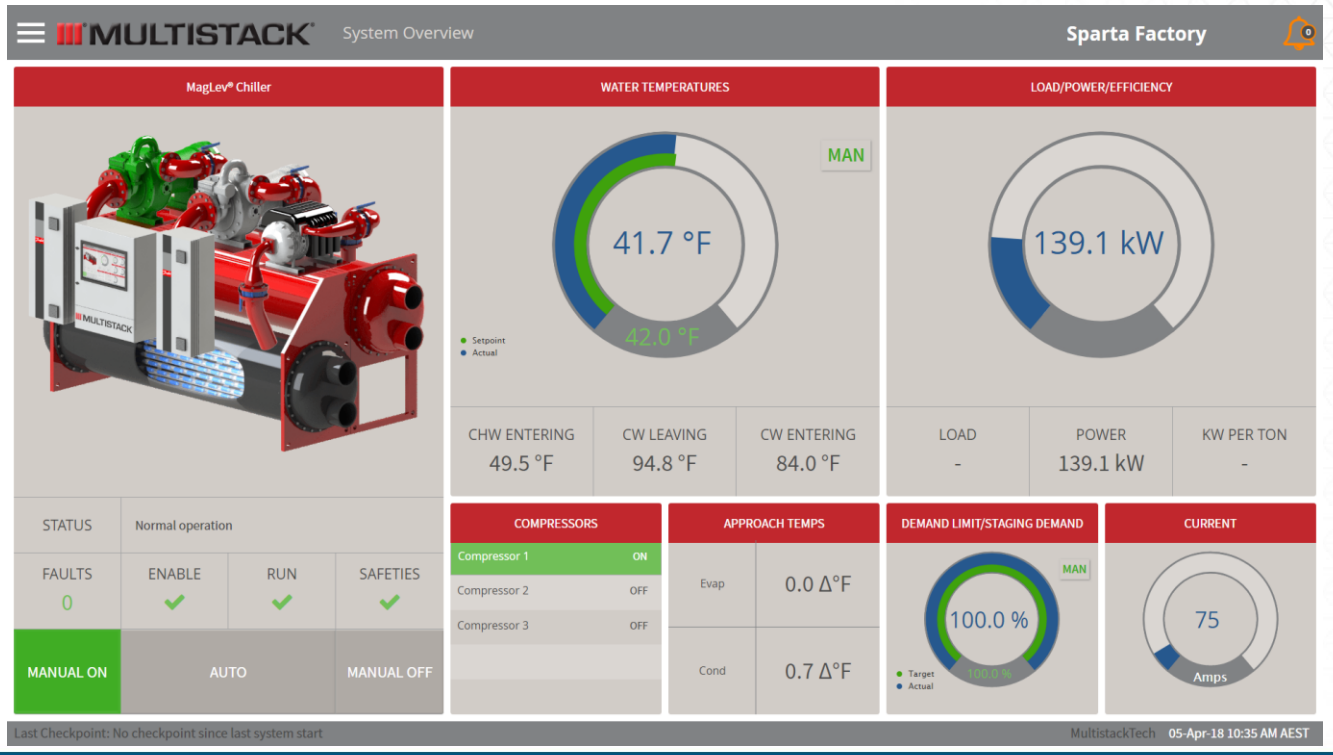

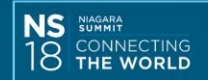

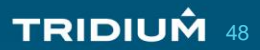

#### **3D Renders and lots of status**

Each render is a 3D mechanical model built in Solid Works

Comprised multiple images Images layered Each element can be swapped out depending on state

Plain English messages to user

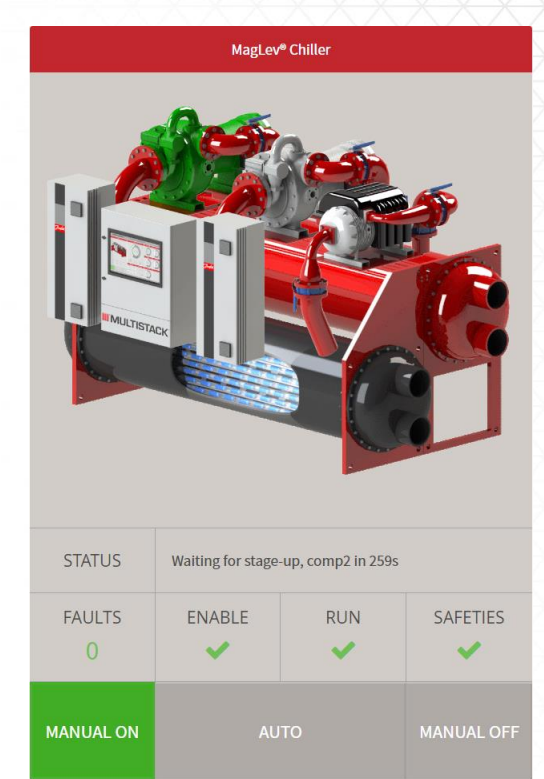

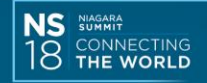

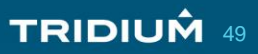

#### **Custom Gauges**

# Combination of graphical and textual elements

"Chasing" graph Override button Setpoint vs. Actual

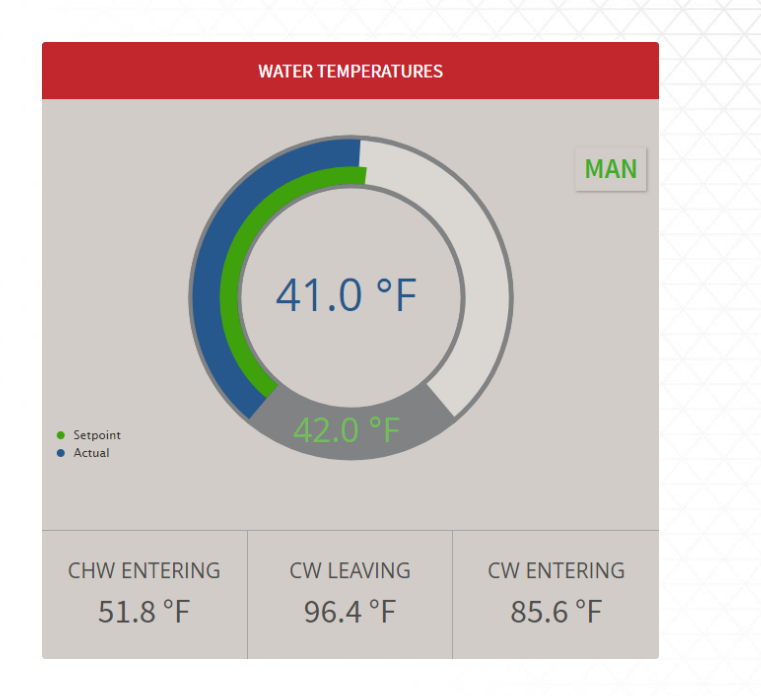

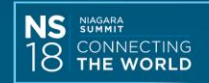

# **Multiple Data Point Display**

#### **Combining multiple data points**

4 Data points shown in 1 widget Upper/lower band of operation Requested speed of compressor Actual speed of compressor

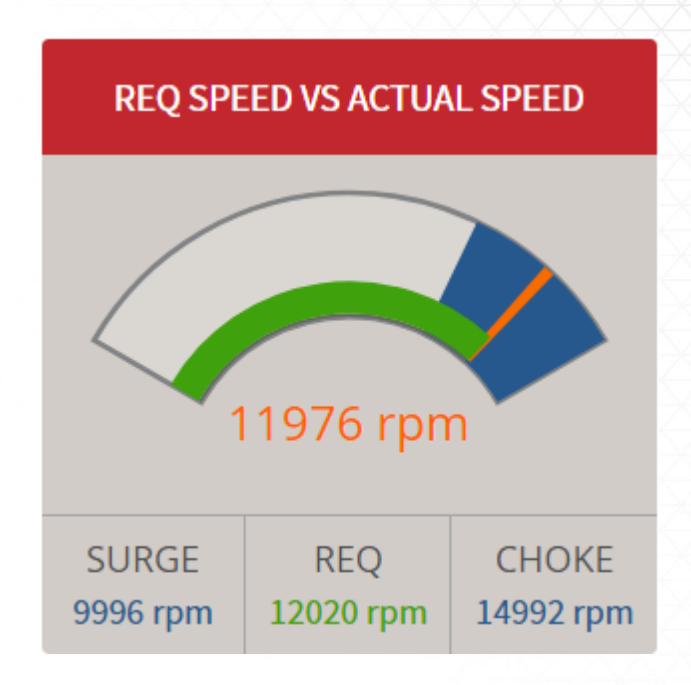

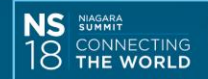

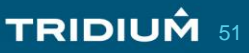

#### 

Sparta Factory

|                            | (hrs |  |  |  |
|----------------------------|------|--|--|--|
| Today                      | 0    |  |  |  |
| From: 5 Apr 2018, 12:00 am |      |  |  |  |
| To: 5 Apr 2018, 11:59 pm   |      |  |  |  |
| POINTS                     |      |  |  |  |
| Chiller                    | •    |  |  |  |
| Externals                  | •    |  |  |  |
| Compressor1                | •    |  |  |  |
| Compressor2                | • T  |  |  |  |
| Compressor3                | •    |  |  |  |
| Economizer1                | •    |  |  |  |
| MainlineEXV1               | •    |  |  |  |
| MainlineEXV2               | •    |  |  |  |
|                            |      |  |  |  |
|                            |      |  |  |  |
|                            |      |  |  |  |
|                            |      |  |  |  |
|                            |      |  |  |  |
|                            |      |  |  |  |
|                            |      |  |  |  |

ast Checkpoint: No checkpoint since last system start

MultistackTech 05-Apr-18 11:43 AM AEST

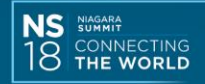

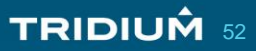

#### **Gotchas!**

- Peformance of network comms on chiller
- Discovered History database performance problem on startup
- Client was expecting significant data retention on device
- Required uSD card in the device, this increased price in a price sensitive context
- Station startup time
- Ul performance

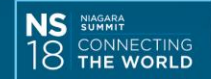

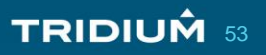

#### **Lessons learned**

- Don't assume an "Edge" application is simple
- Don't assume an "Edge" application can operate/rely on the cloud
- Pay attention to product benchmarks the customer will be applying
- Testing the "Edge" application in the real world is hard
- What testing resources are required?
- Understand that "Edge" applications are a combination of hardware and software...both must be developed

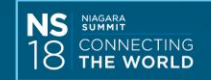

#### **Developer Bootcamp 2018**

- Done!
- Done!
- Done!
- Done!

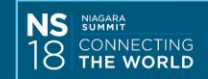

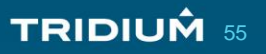

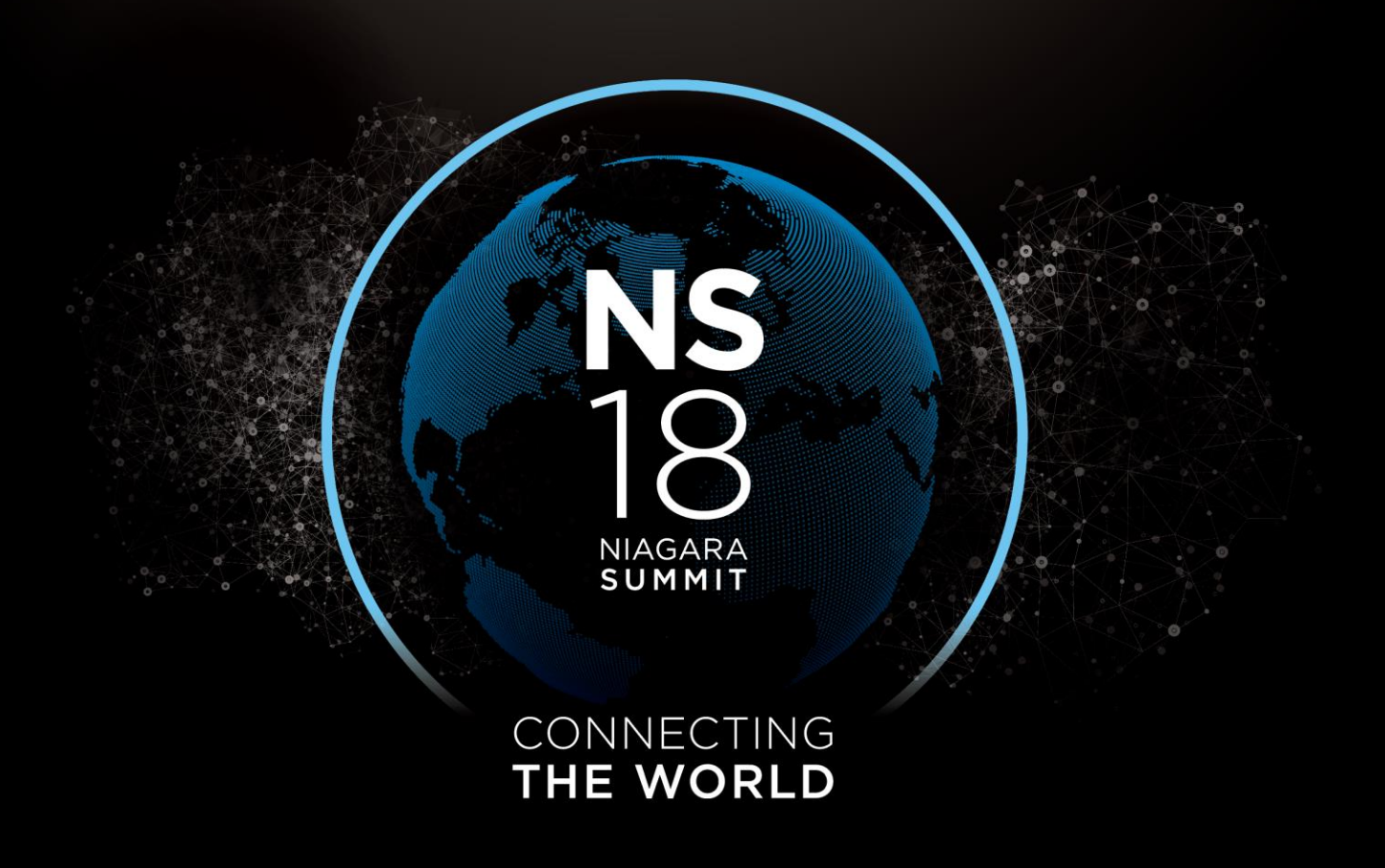